Voor meer informatie ga je naar <u>www.sangdam.nl</u> of mijn YouTube-kanaal <u>Eenvoudig Excel</u>.

|                                                                                                    | Voor meer informatie ga je naar <u>www.sangdam.nl</u> of mijn YouTube-kanaal <u>Eenvoudig Excel</u> .                                                                                                    |
|----------------------------------------------------------------------------------------------------|----------------------------------------------------------------------------------------------------|
| OP                                                                                                    | GAVE 015                                                                                                    |
| Ver<br>Dov<br>Geb                                                                                                    | eiste voorkennis: Basiscursus Les 1-10<br>vnloads: <u>B-015 Oefenbestand, B-015 Antwoordmodel</u><br>pruikte bron: geen                                                                                                    |
|                                                                                                    | Open de werkmap <b>B-015 Oefenbestand</b> .<br>Verander de getalnotatie in cel C2 in een <i>Percentage</i> .<br>Selecteer met een sneltoets de getallen in kolom F en verander de getalnotatie in <i>Valuta</i> .<br>Bereken in cel G3 het btw-bedrag voor het product PRO Adzuki Beans Edition. Maak in je berekening<br>gebruik van celverwijzingen. Zorg ervoor dat je de formule straks kunt kopiëren naar de onderliggende<br>cellen. (N.B. het btw-bedrag is de prijs van het product vermenigvuldigd met het btw-percentage) |
| Vra                                                                                                    | ag 1: Wat voor type celverwijzingen heb je in je formule gebruikt?                                                                                                    |
|                                                                                                    | Kopieer de formule naar de onderliggende cellen. Maak daarbij gebruik van de vulgreep.<br>Bereken voor ieder product de verkoopprijs. Maak in je berekening gebruik van celverwijzingen. (N.B. de<br>verkoopprijs is de prijs zonder btw vermeerderd met het btw-bedrag.)<br>Indien nodig, verander de getalnotatie voor de bedragen in de kolommen G en H in <i>Valuta</i> .<br>Sla de werkmap op onder de naam <b>B-015 Editie</b> .<br>Sluit Excel af.                                                                           |
| OP                                                                                                    | GAVE 016                                                                                                    |
| Vereiste voorkennis: Basiscursus Les 1-10<br>Downloads: <u>B-016 Oefenbestand</u> , <u>B-016 Antwoordmodel</u><br>Gebruikte bron: geen |                                                                                                    |
|                                                                                                    | Open de werkmap <b>B-016 Oefenbestand</b> .<br>Bereken in de cellen C6 tot en met G10 de oppervlaktes. Maak in je berekening gebruik van celverwijzingen.<br>Zorg ervoor dat je slechts in één cel een formule intypt en dat je deze formule vervolgens met de vulgreep<br>kopieert naar de overige cellen. (N.B. de oppervlakte bereken je door de desbetreffende lengte in rij 5 te<br>vermenigvuldigen met de desbetreffende breedte in kolom B.)                                                                                |
| Vra                                                                                                    | ag 1: Welk type verwijzing heb je gebruikt?                                                                                                    |
|                                                                                                    | Bereken in de cellen C14 tot en met G18 de prijs. Maak in je berekening gebruik van celverwijzingen. Zorg<br>ervoor dat je slechts in één cel een formule intypt en dat je deze formule vervolgens met de vulgreep<br>kopieert naar de overige cellen. (N.B. de prijs per vierkante meter vind je terug in cel C2, de totaalprijs is de<br>prijs per vierkante meter vermenigvuldigd met de oppervlakte.)                                                                                                    |
| Vra                                                                                                    | ag 2: Op welke (twee) manieren heb je de totaalprijs kunnen berekenen?                                                                                                    |
|                                                                                                    | Sla de werkmap op onder de naam <b>B-016 Oppervlakte</b> .<br>Sluit Excel af.                                                                                                    |

| Voor meer informatie ga je naar <u>www.sangdam.nl</u> of mijn YouTube-kanaal <u>Eenvoudig Excel</u> .                                                                                                    |
|----------------------------------------------------------------------------------------------------|
| OPGAVE 017                                                                                                    |
| Vereiste voorkennis: Basiscursus Les 1-10<br>Downloads: <u>B-017 Oefenbestand, B-017 Antwoordmodel</u><br>Gebruikte bron: geen                                                                                                    |
| <ul> <li>Open de werkmap B-017 Oefenbestand.</li> <li>Pas de formule in cel D5 aan, zodat je deze kunt kopiëren naar de onderliggende cellen</li> <li>Kopieer de formule in cel D5 met de vulgreep naar de cellen D6 tot en met D10. Zorg ervoor dat de huidige opmaak in deze cellen behouden blijft.</li> </ul>                                                                                                    |
| Vraag 1: Voor welke optie moet je kiezen, zodat de huidige opmaak behouden blijft?                                                                                                    |
| <ul> <li>Wijzig de formule, zodat op een correcte manier het totaalbedrag wordt berekend.</li> <li>Sla de werkmap op onder de naam B-017 Vakantie.</li> <li>Sluit Excel af.</li> </ul>                                                                                                    |
| OPGAVE 018                                                                                                    |
| Vereiste voorkennis: Basiscursus Les 1-10<br>Downloads: <u>B-018 Oefenbestand, B-018 Antwoordmodel</u><br>Gebruikte bron: geen                                                                                                    |
|                                                                                                    |
| <ul> <li>Open de werkmap B-018 Oefenbestand.</li> <li>Bereken in cel E3 voor investering A de groeifactor. Hiervoor neem je de rente per jaar en tel je daar 1 bovenop.</li> <li>Wijzig de getalnotatie in cel E3 naar <i>Getal</i> en geef daarbij de getallen met drie decimalen weer.</li> <li>Kopieer de formule in cel E3 met de vulgreep naar de onderliggende cellen, zodat je voor ieder investering de groeifactor weet.</li> <li>Bereken in kolom G voor iedere investering het eindkapitaal met de onderstaande formule. Verander, indien nodig, de getalnotatie.</li> </ul> |
| <ul> <li>Open de werkmap B-018 Oefenbestand.</li> <li>Bereken in cel E3 voor investering A de groeifactor. Hiervoor neem je de rente per jaar en tel je daar 1 bovenop.</li> <li>Wijzig de getalnotatie in cel E3 naar <i>Getal</i> en geef daarbij de getallen met drie decimalen weer.</li> <li>Kopieer de formule in cel E3 met de vulgreep naar de onderliggende cellen, zodat je voor ieder investering de groeifactor weet.</li> <li>Bereken in kolom G voor iedere investering het eindkapitaal met de onderstaande formule. Verander, indien nodig, de getalnotatie.</li> </ul> |

Vraag 1: Welk teken gebruik je voor machtsverheffen?

Bereken in kolom F voor ieder investering opnieuw het eindkapitaal. Wanneer je verwijst naar cellen, verwijs dan alleen naar gegevens in de kolommen C, D en F.

Tip! Gebruik haakjes in je berekening. De eindkapitalen moeten hetzelfde zijn als de bedragen in kolom G.

Vraag 2: Met welke formule bereken je in cel H3 het eindkapitaal van investering A?

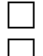

Sla de werkmap op onder de naam **B-018 Groeifactor**. Sluit Excel af.